1 Erscheinungsdatum : 26. März 2013

2 Firmware Version : R1691

③Nachfolgend finden Sie die aktualisierten Inhalte zu R1691 von der Vorgängerversion R1669

## 1 Icon Textänderung

Der Icon i-Radio auf dem Startbildschirm wurde unbenannt in ' i-Service '. Wir werden dieses Symbol nutzen, um zukünftig Internet-Dienste hinzuzufügen. Als ersten Anwendung haben wir Simfy hinzugefügt - ein Online Musik Service. **X NOTIZ : Simfy ist derzeit nur in bestimmten Ländern verfügbar : Deutschland, Österreich, Schweiz und Südafrika**. **Um mehr Informationen über Simfy zu erhalten besuchen Sie folgende Website: www.simfy.com** 

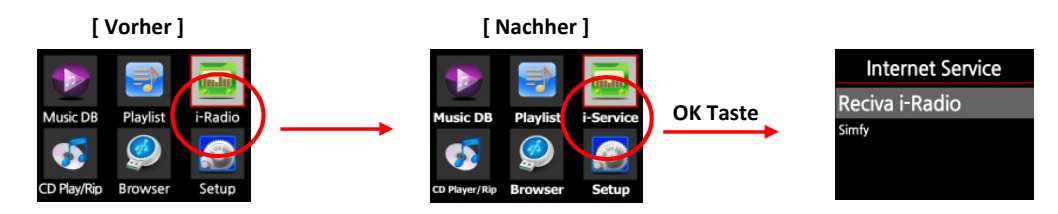

## 2 WebServer Ausführung ist nun von einem USB Datenträger möglich

Wenn Sie den WebServer über einen externen USB-Speicher ausführen möchten, müssen Sie Musik DB Storage auf USB umstellen und auf AN setzten. Nun müssen Sie nur noch den WebServer installieren. Siehe Bilder unten. X NOTIZ : Das USB-Speichergerät muss als NTFS-Dateisystem formatiert sein.

(1) Gehen Sie in das SETUP / Music DB / Speicher und setzten diesen auf USB.

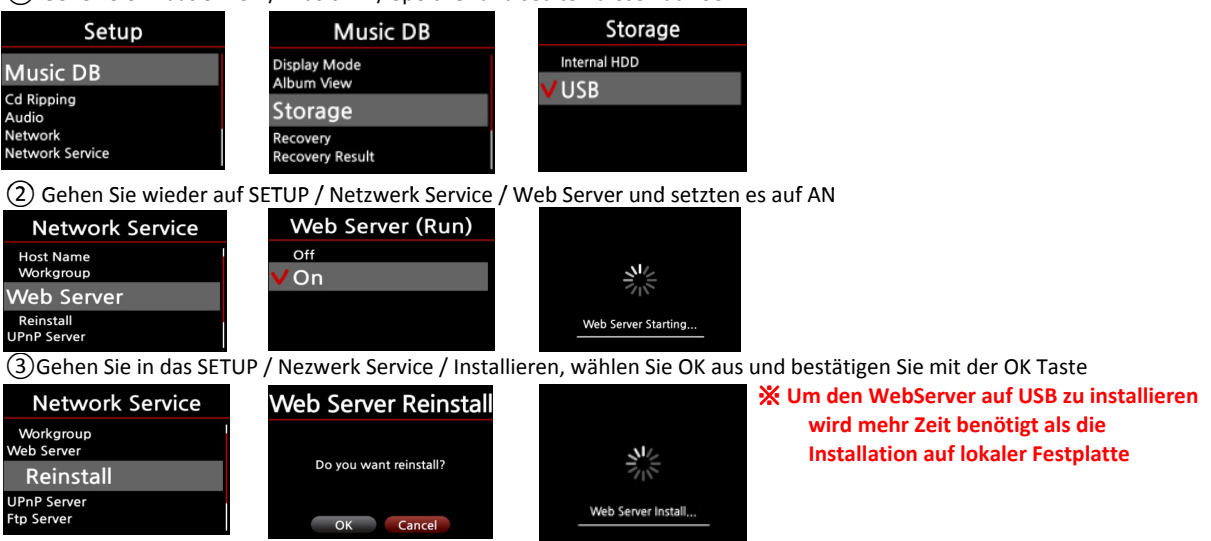

### 3 Manche MP4 Video Dateien bringen den X10 zum Absturz

Der X10 stürzt beim Abspielen von MP4 Videodateien nicht mehr ab. Eine Wiedergabe von Videodateien ist aber dennoch nicht möglich

**X** NOTIZ : Bitte versuchen Sie nicht Dateien abzuspielen, die der X10 nicht unterstützt. Informationen dazu finden Sie in der Liste der Spezifikationen, die in der Bedienungsanleitung beschrieben ist.

## 4 Internet Radio

### 4-1. Internet Radio Stabilisierung

 1) Ein Problem, dass der Ton nach längerer Abspielzeit verschwindet wurde beseitigt.
 2) Das Problem, dass der X10 endlos versucht den "Player zu laden" wurde beseitigt. Sie können den "Verbindungsprozess" stoppen, indem Sie die STOP Taste drücken.
 3) Nachdem das Gerät erfolglos versucht hat, eine Verbindung zu einer Radiostation herzustellen bricht das Gerät selbstständig ab und zeigt folgende Fehlermeldung an: "Fail Connect network Stream!" Dies wird durch die Station selbst verursacht und NICHT durch den X10.

## 4-2. Zugang zu verschiedenen BBC-Stationen und ON Demand-Service.

Bisher wurden am X10 On-Demand-Stationen nicht richtig aufgelistet. Nun wird diese richtig gelistet und Sie können On-Demand-Dienste in verschiedenen BBC-Stationen genießen. [Not found ] Nachricht

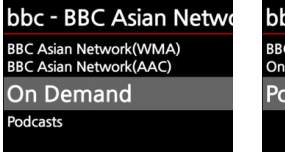

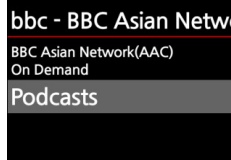

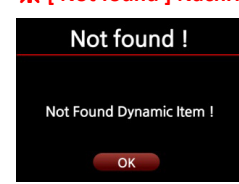

※ NOTIZ : Wenn Sie 'Podcasts' oder 'On Demand' abspielen wollen, wird dies manchmal nicht richtig funktionieren und es wird eine 'Not Found Dynamic Item !' Meldung erscheinen (siehe oben). Das bedeutet, dass kein Element der Station abgespielt werden kann. Dies wird NICHT durch den X10 verursacht.

## 4-3. Zeitgesteuerte Aufnahmefunktion des iRadio

Wir haben eine zeitgesteuerte Aufnahmefunktion hinzugefügt. Diese Funktion ist nur für Stationen verfügbar die im Favoriten gespeichert sind. ( ※ NOTIZ : Siehe hierzu im Benutzerhandbuch: " Wie Sie Ihre Lieblingssender zu "Meine Favoriten" hinzufügen)

### 1) Diese Funktion kann wie folgt genutzt werden

①Setzten Sie den Cursor auf die Station, welche Sie zur Aufnahmefunktion hinzufügen möchter

| My Favorites                                                        | My Favorites                                                      | (2) Drücken Sie die MENU Taste                                             |
|---------------------------------------------------------------------|-------------------------------------------------------------------|----------------------------------------------------------------------------|
| 386FM K-pop                                                         | 38 Delete                                                         | 3) Wählen Sie 'Zeitgesteuerte Aufnahme'und bestätigen Sie mit der OK Taste |
| Arirang FM<br>Big B Radio:KPOP(128kb)<br>Blue FM(KR)<br>CBS FM 93.9 | Arira Reservation Rec<br>Big Rename<br>Blue HYNKKY<br>CBS FM 93.9 |                                                                            |

# **Reservation Recording**

| Friday, M   | larch 8. 2   | 013    |   |
|-------------|--------------|--------|---|
|             | 2 1 1 1      | 50 M 1 |   |
|             | <u>эп 1:</u> |        |   |
| Record For  | 0Н 📜         | 3 M 🍎  | _ |
| 386FM K-pop |              | ON T   |   |
|             |              |        |   |
|             | OK 📕         |        | - |

Setzten Sie hier den Tag, Monat, Jahr fest.
 Festlegen der Zeit.
 Aufnahmedauer (Max. 3 Stunden)
 'aktivieren'

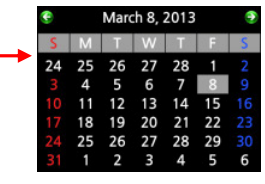

X NOTIZ : Die maximale Aufnahmedauer beträgt 3 Stunden.

### 2) Wie es funktioniert

# A)Im Fall, dass der X10 ausgeschaltet ist (z.B. 4:00 Uhr / Aufnahme für 3 Minuten).

- \* X10 wird automatisch um 3:57 Uhr hochfahren (3 Minuten vor der gesetzten Zeit 4:00 Uhr)
- \* X10 wird die Station um 3:59 Uhr abspielen ( 1 Minute vor der gesetzten Zeit 4:00 Uhr). Die Lautstärke ist automatisch auf 'Mute' gesetzt.

bestätigen

- \* X10 startet die Aufnahme der Station um 4:00 Uhr und wird bis 4:03 Uhr aufnehmen
- \* X10 schaltet sich automatisch wieder aus, sobald die Aufnahme um 4:03 Uhr abgeschlossen ist
- Um diese Funktion zu nutzen darf das Gerät nicht über den Hauptschalter (Rückseite) ausgeschaltet seir

# B) Im Fall, dass der X10 nach der Aufnahmeeinstellung eingeschaltet bleibt z.B. 4:00 Uhr / Aufnahme für 3 Minuten).

- \* X10 stoppt den aktuellen Abspielvorgang und beginnt die gewählte Station um 3:59 Uhr abzuspielen (1 Minute vor der gesetzten Zeit
- \* X10 beginnt die Aufnahme der Station um 4:00 Uhr und nimmt bis 4:03 Uhr auf
- \* X10 stoppt die Aufnahme um 4:03 Uhr aber spielt weiterhin diese Station ab

# 3) Einstellung für mehrere Stationen

Sie können mehrere Stationen für eine Aufnahme einstellen. Aber die eingestellten Zeiten dürfen sich NICHT überschneiden Natürlich müssen Sie die benötigte Zeit für jede Aufnahme überprüfen (siehe Beschreibung oben) Wenn Sie die Zeiten der verschiedenen Aufnahmen nicht beachten, wird die Einstellung nicht richtig funktionieren (z.B. Wenn Sie die Aufnahme auf 4 Uhr einstellen, das Gerät aber um 3:58 ausschalten klappt die Aufnahme nicht (mind. 3 Minuten

#### **※** NOTIZ

- \* Die aufgenommene Datei wird im 'IRadio Recording' Ordner der Festplatte gespeichert. Sie können diesem im 'Browser' aufrufei
- \* Sie können die Aufnahme mit der "Tag bearbeiten" Funktion bearbeiten und danach auch in die MusikDB importierei

## 4-4. Icon Änderung

Das Symbol vom iRadio Abspiel-Bildschirm wurde geändert (Siehe unten). Das neue Symbol zeigt die WLAN Signalstärke an.

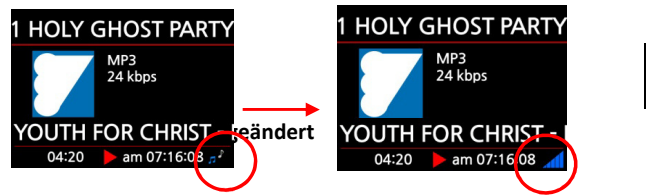

- \* Ein (1) Balken: unter 10%
- \* Zwei (2) Balken: unter 50%
- \* Drei (3) Balken: unter 70%
- \* Vier (4) Balken: unter 90%
- \* Fünf (5) Balken: über 90% oder per Kabel verbunden
- 5 Fehlermeldung, 'Music DB verfügt über nicht genügend Speicher' während dem CD-Rippen.
  - Während dem CD-Rippen erscheind die untere Meldung, wenn die Music DB nicht über genügend Speicher verfügt.

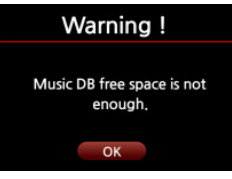

### 6 Erweiterung zu 20 Minuten "Schlafmodus" der Festplatte

Die Festplatte im X10 geht in einen "Schlafmodus", wenn 20 Minuten lang nicht auf die Festplatte zugegriffen wurde. (Diese Zeit wurde von 10 auf 20 Minuten geändert)

X NOTIZ: Die Festplatte braucht 4-5 Sekunden, um aus dem "Schlafmodus" aufzuwachen. Wenn Sie ein Signal über die Fernbedienung senden während die Festplatte im Schlafmodus ist, wird die Reaktion etwas langsamer sein. Dies ist normal.

### 7 Tastenkombination zum Auswerfen einer CD ohne Fernbedienung

Sie können eine CD auswerfen, indem Sie die Tasten "nach oben" und "rechts" drücken. (Siehe Bild unten)

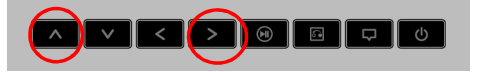

#### 8 UPnP Renderer Funktionsverbesserung

10-1. Unterstützt Albumcover im UPnP Player

10-2.Suchfunktion im UPnP Player wurde hinzugefügt

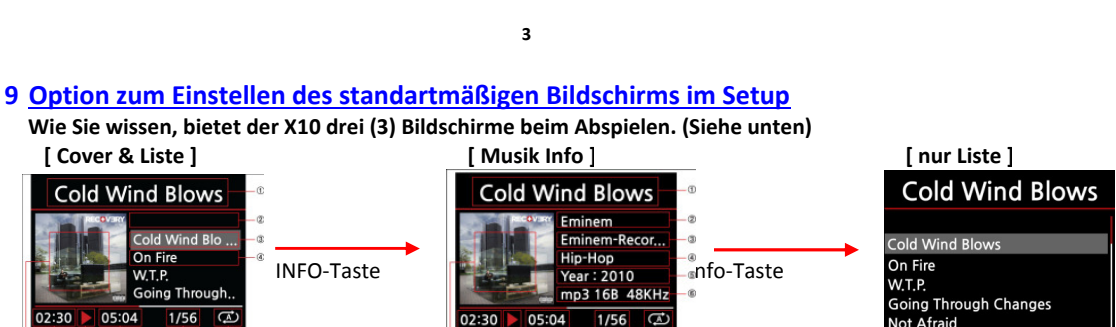

[Standart]

05:04 02:30

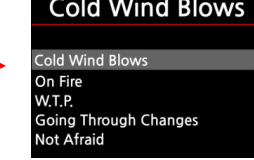

Je nach Geschmack können Sie eines der drei Arten als Standard im SETUP einstellen. (Siehe unten) Gehen Sie auf SETUP / Audio / Player Ansicht

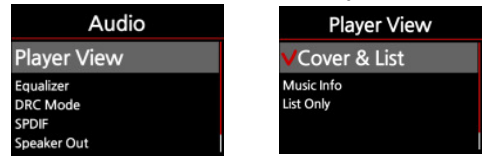

#### 10 Während dem Abspielen können SPDIF und Speaker Out nicht geändert werden.

Um unerwartete Schäden am X10 und den angeschlossenen Geräten zu vermeiden, kann SPDIF und Speaker Out im Setup während einer Wiedergabe nicht ausgewählt werden. Sie müssen die Wiedergabe stoppen, um dies im Setup ändern zu können.

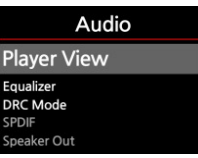

### 11 LCD Hintergrundbeleuchtung ausschalten

Es wurde die Funktion Bildschirm ausschalten" hinzugefügt.

(1) X10 zeigt den Zeitbildschirm an (siehe unten), wenn die ClOCK-Taste der Fernbedinung einmal gedrückt wurde. wird die Taste wiederholt gedrückt, wird die Hintergrundbeleuchtung ausgeschaltet.

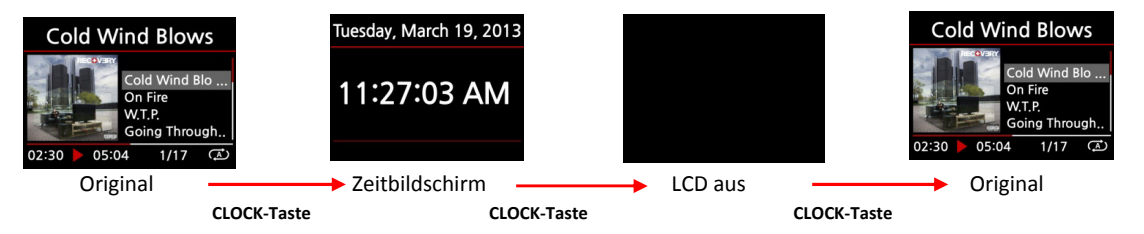

### 12 Sonstiges

8-1. Text Korrektur : " Allready exist " ------> " Already exist " bei iRadio Favoriten Funktion.

8-2. OSD Sprache verbessert

#### 13 Online Musik Service (Simfy)

Es wurde 'Simfy' hinzugefügt, ein Online Musik Service.

X NOTIZ : Simfy ist derzeit nur in bestimmten Ländern verfügbar : Deutschland, Österreich, Schweiz und Süd Afrika.

#### 13-1. Kurze Einführung von Simfy

Kurze Einführung: Simfy bietet Musikfans Zugang zu über 20 Millionen Songs in einer Cloud. Benutzer könner Musik hören, eine Playlist erstellen und diese über soziale Netzwerke teilen. Eine Reihe von Service-Optioner beinhalten kostenlose Premium-Dienste.

Im Jahr 2010 wuchs Simfy rapide an und wurde so zu einem der leitenden Musik-Streaming Anbieterr in Europa.

#### 13-2. Vor der Benutzung von Simfy über den Cocktailaudio X10

Sie müssen sich bei Simfy anmelden (www.simfy.com) für Simfy Premium PLUS. Der Standartpreis von Premium PLUS beträgt 9.99 Euro im Monat. Wenn Sie sich angemeldet haben, können Sie einen Benutzername und Passwort wählen.

#### 13-3. Wie wird Simfy auf dem cocktailaudio X10 gestartet

(1) Gehen Sie zum SETUP / Onlinedienste und geben den Benutzername / Passwort ein.

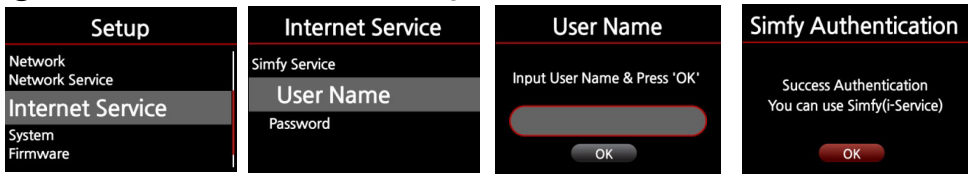

(2) Gehen Sie zum Startbildschirm/ i-Service und drücken die OK-Taste. (3) Wählen Sie 'Simfy' und bestätigen mit der OK-Taste

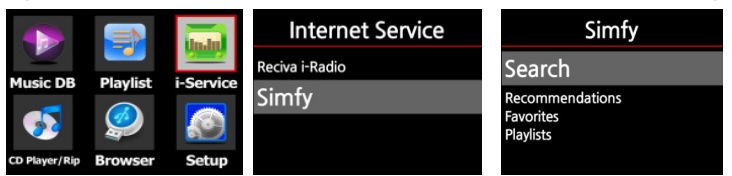

**※** Links ist der Simfy Startbildschirm.

### 13-4. Wie wird Simfy auf dem cocktailaudio X10 benutzt.

### 1) "Suchfunktion" nutzen.

(1) Drücken Sie auf 'Suche' mit der OK-Taste und wählen eine Position (Künstler) bestätigen Sie mit der OK-Taste

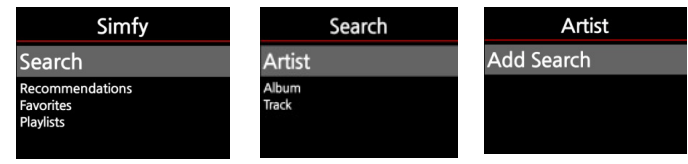

2) Geben Sie den Name des Künstlers ein, den Sie suchen und bestätigen mit OK. Klicken Sie nun auf den eingegebenen Namen (jackson

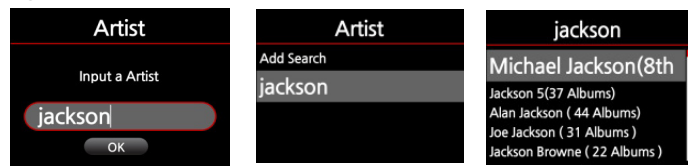

All

💥 Alle Künstler mit 'jackson' im Namen werden angezeigt (siehe links). **%**Möchten Sie die Suche 'jackson' löschen setzten Sie den Cursor darauf und drücken die MENU-Taste.

5

#### 2) Was sind 'Empfehlungen' ?

Simfy gibt 'Empfehlungen' zu Künstler, Alben, Songs und Playlists (siehe unten). Dies werden von Simfy verwaltet

| Simfy           | Recommendations |
|-----------------|-----------------|
| Search          | Artist          |
| Recommendations | Album           |
| Favorites       | Track           |
| Playlists       | Playlist        |
|                 |                 |

#### 3) Was sind 'Favoriten' ?

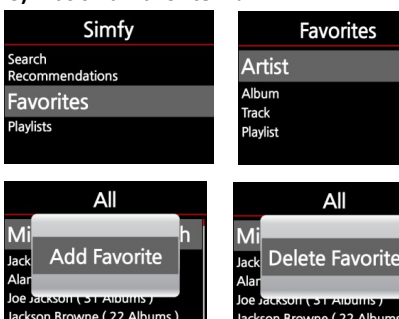

Die 'Favoriten' bestehen aus Künstler, Alben, Songs und Playlists (siehe links.) Dies wird vom Benutzer verwaltet. Von den Empfehlungen aus können Sie Ihr Lieblingsalbum oder Song in den 'Favoriten' Ordner hinzufügen.

💥 Um Favoriten hinzuzufügen, setzten Sie den Cursor auf das Album oder Song in den 'Empfehlungen'und drücken die MENU-Taste. X Um Favoriten zu löschen, setzten Sie den Cursor im Favoriten Ordner daraut und drücken die MENU-Taste.

#### 4)Was sind 'Playlists' ?

| Simfy                        |
|------------------------------|
| Recommendations<br>Favorites |
| Playlists                    |
|                              |

Die 'Playlists' werden vom Benutzer verwaltet. Mit den Songs aus den 'Empfehlungen' können Si€ eine neue Playlist erstellen und speichern. Die Songs aus den Empfehlungen', können Sie in einer bereits vorhandene Playlist speichern. X Um eine Playlist zu erstellen, markieren Sie den Song und drücken die MENU-Taste. X Um mehrere Songs hinzuzufügen, drücken Sie die Pfeiltaste nach rechts.

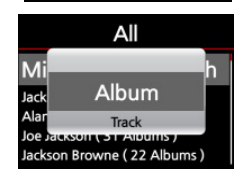

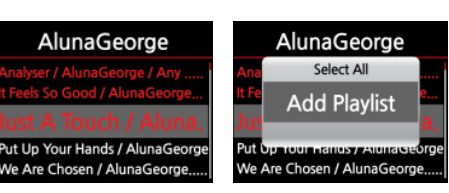

### 14 WebInterface(WebUI).

Das Web Interface(Web UI)wurde verbessert. Als erstes wurde Simfy hinzugefügt.

14-1. Um die neue Version der WebUI zu erhalten, müssen folgende Punkte nach der Installation der neuen Firmware ausgeführt werden:

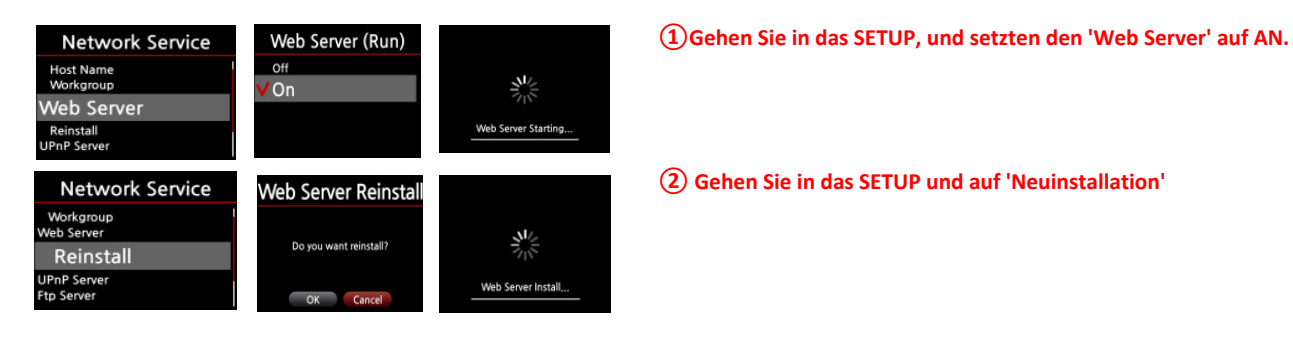

14-2. Der Bug, dass das Albumcover durch Google nicht richtig angezeigt wird, wurde behoben.

6

## 14-3. Simfy-Funktion ist verfügbar über WebInterface(WebUI)

1) Hauptmenü des WebUI falls die Simfy Authentifizierung NICHT im SETUP des X10 gemacht wurde.

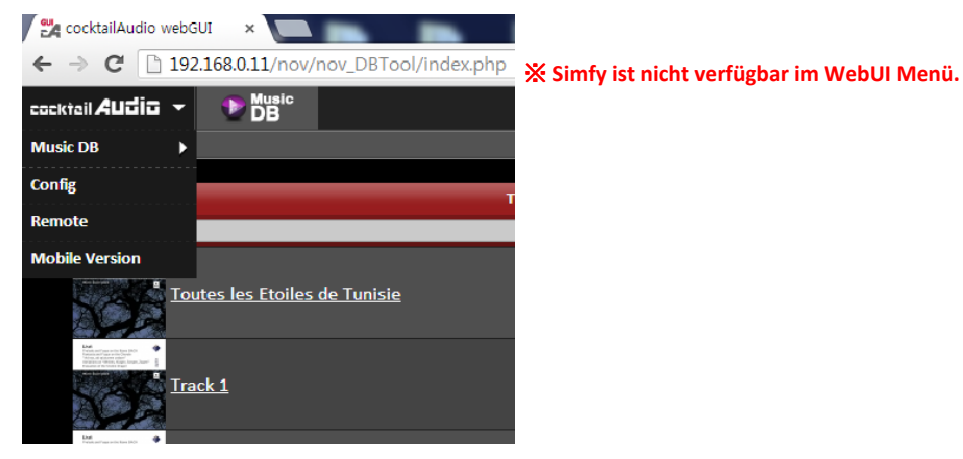

2) Hauptmenü des WebUI falls die Simfy Authentifizierung im SETUP des X10 gemacht wurde.

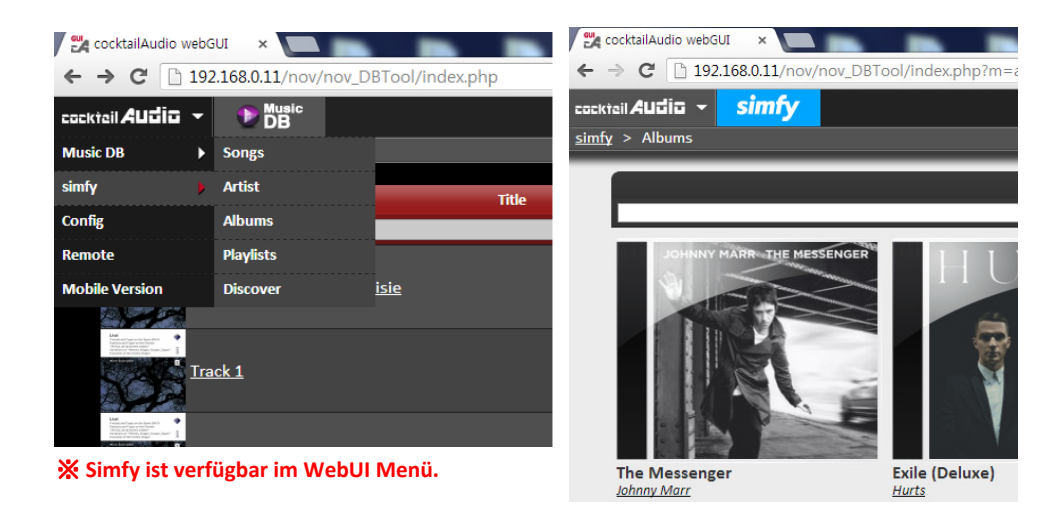

## Anleitung zur Nutzung von Simfy über das WebUI

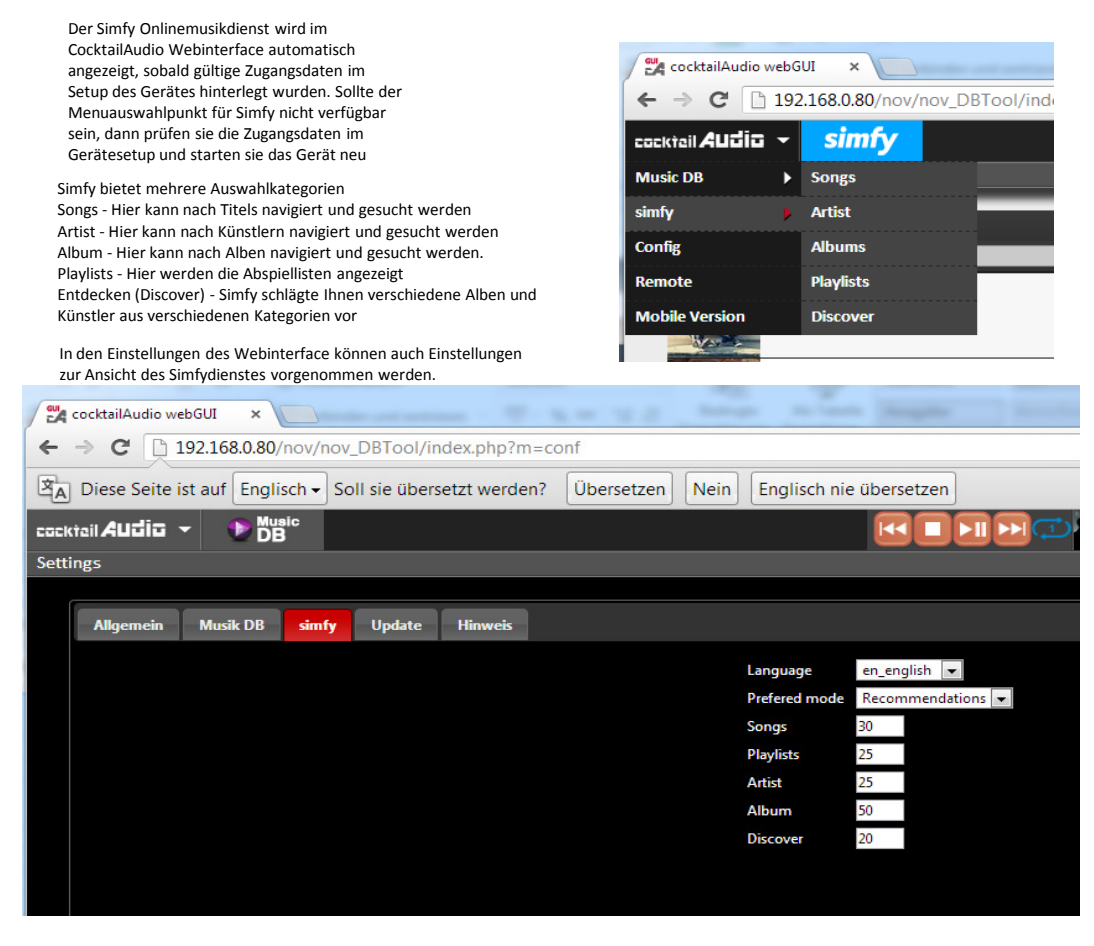

In der Ansicht Song können folgende Aktionen durchgeführt werden

|      | Suche nach einem Songs                                                                                                    |
|------|----------------------------------------------------------------------------------------------------|
| VPLS | Titel jetzt abspielen. Der gewählte Titel wird sofort abgespielt. Andere Titel werden in der abspielreichenfolge nach hinten geschoben |
| VPLS | Titel als nächstes abspielen. Der gewählte Titel wird in der Abspielliste als nächstes abgespielt                                      |
| VPLS | Titel als letztes abspielen. Der gewählte Titel wird an das Ende der aktuellen Abspielliste angehängt                                  |
| PLS  | Titel zu einer Playliste hinzufgen. Der gewählte Titel kann zu einer Playlist hinzugefügt werden                                       |
|      | Zu Favoriten hinzufügen. Der gewählte Titel wird als Favorite markiert                                                                 |
|      | In der Künstleranzeige können folgende Aktionen durchgeführt werden                                                                    |
|      | Artist                                                                                                    |
|      | Ϋ́.                                                                                                    |
|      | Suche nach dem Künstler                                                                                                    |
|      | Anzeige der Alben des ausgewählten Künstlers                                                                                           |
|      | Anzeige der Titel des Künstlers                                                                                                    |

Ausgewählten Künstler zu den Favoritenliste hinzufügen

Abspielen des Künstlerradios

|          | In der Albenansicht können folgende Aktionen durchgeführt werden                                                                                                    |
|----------|----------------------------------------------------------------------------------------------------|
|          | Album                                                                                                    |
| _        | Suche nach einem Album                                                                                                    |
| VPLS     | Abspielen des aktuellen Albums                                                                                                    |
| <b>P</b> | Abspielen des ausgewählten Albums am Ende der Abspielliste                                                                                                    |
|          | Hinzufügen des aktuellen Album zu den Favoriten                                                                                                    |
| •        | Titel des gewählten Album anzeigen<br>In der Albendetailansicht können die einzelnen Titel entsprechend auch einzeln abgespielt werden.                                                                                                    |
|          | In der Playlist-Ansicht können die einzelen Abspiellisten verwaltet werden                                                                                                    |
| D        | Abspielen der aktuellen Playlist                                                                                                    |
| TI       | Umbenennen der Playlist                                                                                                    |
|          | Löschen der Playlist                                                                                                    |
|          | Hinzufügen der gewählten Playlist zu den Favoriten                                                                                                    |
| Add Pl   | laylist 🕂 HInzufügen einer neuen Playlist                                                                                                    |
|          | Entdecken - Entdecken Sie neue Titel innerhalb Simfy                                                                                                    |
|          | In dieser Ansicht schlägt Ihnen Simfy verschiedene Alben und Künstler vor                                                                                                    |
| Mode:    | What's new at simfy  Genres                                                                                                    |
|          | What's new at simfy         Sie können die vorgeschlagenen Auswahl oben rechts über die Modus-Au           Charts & tips         Rock & Pop           Rock & Pop         Hip Hop & Soul           Dance & Electro         Indie & Alternative           Country & Folk music         Metal & Punk           Classic & Jazz         Soundtrack           Charts         Deutsche Charts           simfy Charts         Folk |

Sie können die vorgeschlagenen Auswahl oben rechts über die Modus-Auswahl ändern

Oben rechts in jeder Ansicht ist die integrierte Player zu finden. Hier kann der vorherige oder nächste Titel gewählt werden oder der Abspielvorgang gestoppt, gestartet oder pausiert werden.

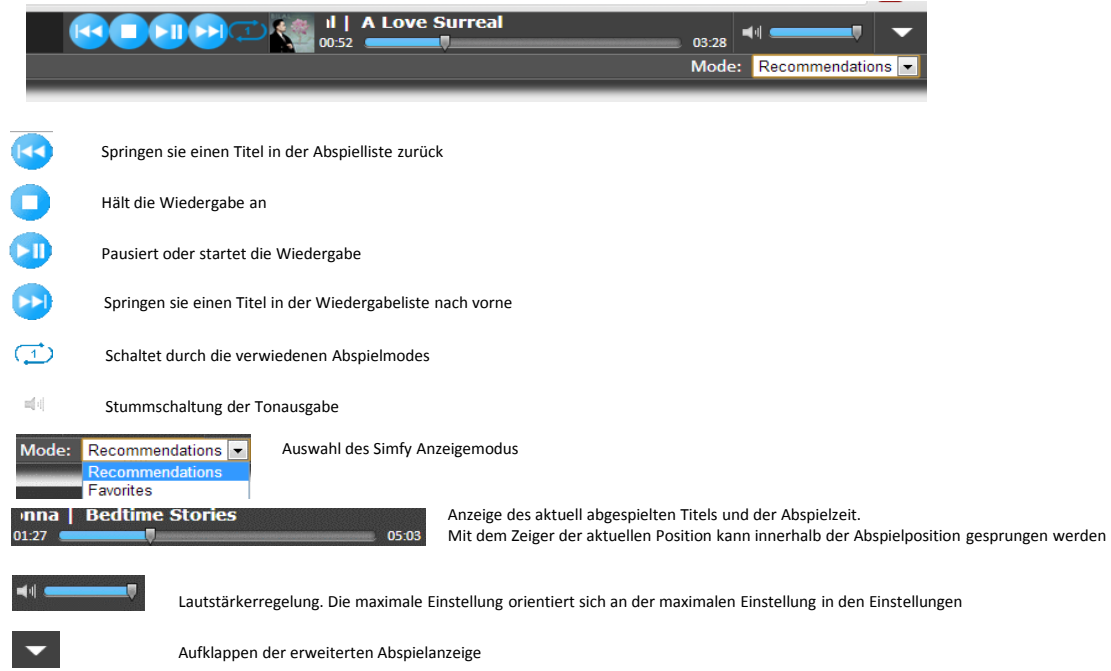